## Cvičení 1 – Výběr prvků

Cíl cvičení:

- připravit si vrstvy (shapefily) pro práci v prostředí ArcMap

## Zadání:

- 1) V aplikaci ArcCatalog si nadefinujte cestu k pracovnímu adresáři.
- 2) Ze souboru JTSK vložte do prostředí ArcMap tyto vrstvy: *kraje, orp, okresy, obce\_b*
- 3) Z vrstvy kraje vyberte pouze Jihomoravský kraj, vytvořte z něj nový shapefile: jmk
- Z ostatních vrstev vyberte pomocí nástroje Clip nebo Select by Location prvky, ležící na území Jihomoravského kraje vytvořte nové shapefily:
  - a. orp -> orpp\_jmk
  - b. obce\_b -> obce\_jmk
  - c. okresy -> okresy\_jmk
- 5) Z nově vytvořené vrstvy obce\_JMK vyberte: obce nad 5000; okresní obce; ORP:
  - a. obce nad 5000 -> obce\_5000\_jmk (vybrat pomocí Select by Attributes)
  - b. okresní obce -> obce\_okresy\_jmk (vybrat ručně)
  - c. ORP -> orpb\_jmk (vybrat ručně)
- 6) Vytvořte dva datové rámce Okresy JMK (bude obsahovat vrstvy: jmk, okresy\_jmk, obce\_5000\_jmk, obce\_okresy\_jmk), ORP JMK (bude obsahovat vrstvy: jmk, okresy\_jmk, orpp\_jmk, orpb\_jmk)
- 7) Uložte projekt pod názvem: opakovani